How to..... Create a Daily Diary

| Projects: AK PFH 43(10 Dewe Constructions   Return To Projects (All)   Return To List (Construction) 3 |                                                                                                    |                                             |  |  |  |
|----------------------------------------------------------------------------------------------------|----------------------------------------------------------------------------------------------------|---------------------------------------------|--|--|--|
| Project Info Design Construction Account Team                                                          |                                                                                                    |                                             |  |  |  |
| Core Contract Status Progress Payment V                                                                | SubContractors Labor/Equipment Daily Report                                                                                     | S Daily Diary Claims Contract Modifications |  |  |  |
| List Note Categories                                                                                   |                                                                                                    |                                             |  |  |  |
| Project Number: AK PFH 43(10 Project                                                                   | Project Number: AK PFH 43(10 Project Name: Deweyville Trailhead to Neck Lake Road Contract Number: DTFH70-12-C-00017 States: AK |                                             |  |  |  |
| Search Filters:<br>Keyword<br>Date select clear to<br>Apply Search                                     | Category 💌                                                                                                    |                                             |  |  |  |
| No Records Found.                                                                                      | Select the "Add New" to create a new Daily Diary.                                                                               |                                             |  |  |  |

Only government staff can create a Daily Diary.

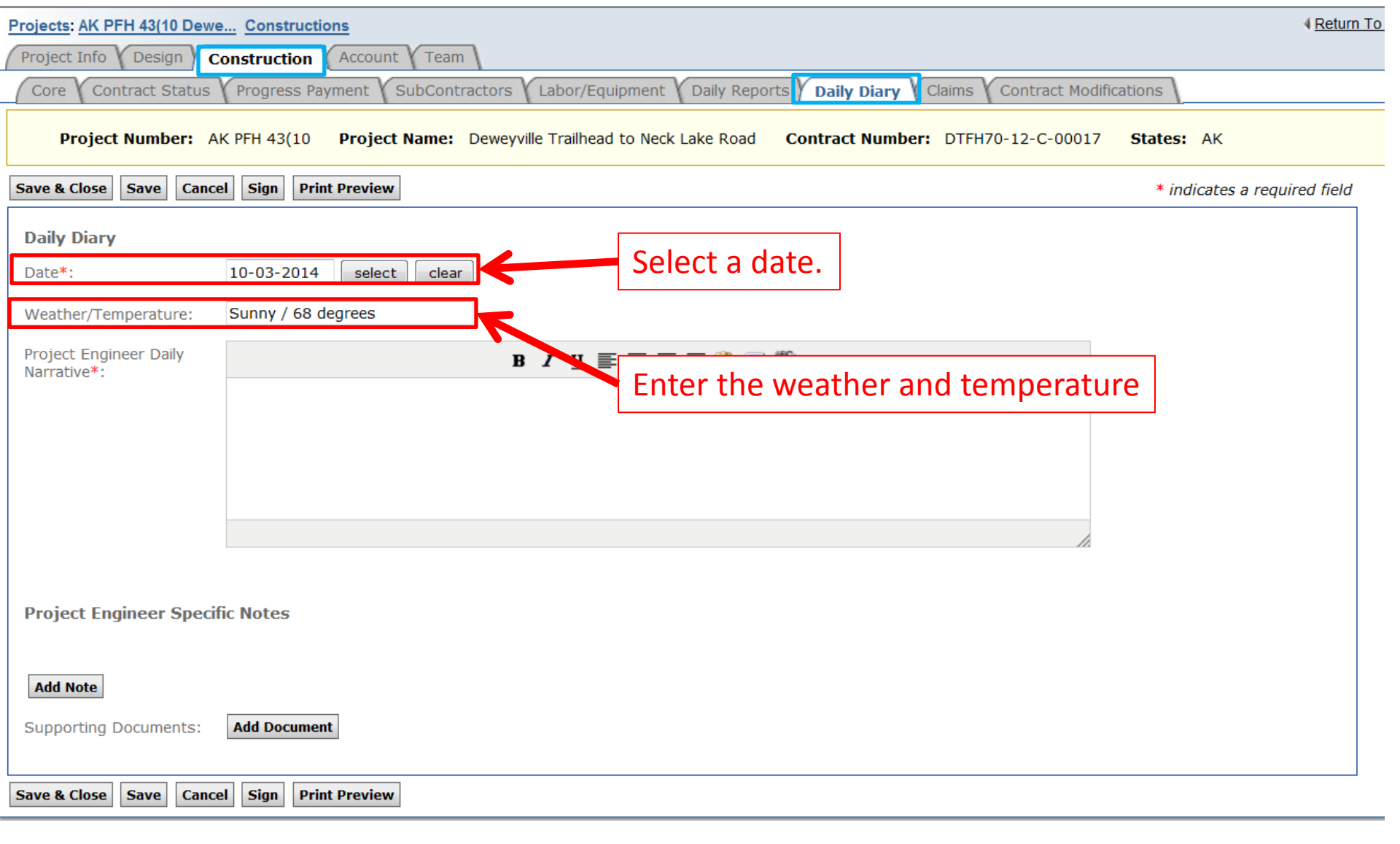

| Projects: AK PFH 43(10 Dewe Constructions                                                                                                    |                    |
|----------------------------------------------------------------------------------------------------|--------------------|
| Project Info Design Construction Account Team                                                                                                    |                    |
| Core Contract Status Progress Payment SubContractors Labor/Equipment Daily Reports Daily Diary Claims Contract Modifications                                                                                                    |                    |
| Project Number: AK PFH 43(10 Project Name: Deweyville Trailhead to Neck Lake Road Contract Number: DTFH70-12-C-00017 States:                                                                                                    | АК                 |
| Save & Close Save Cancel Sign Print Preview Enter the Project Engineer Daily Narra                                                                                                    | tive equired field |
| Daily Diary                                                                                                    |                    |
| Date*: 10-03-2014 select clear                                                                                                    |                    |
| Weather/Temperature: Sunny / 68 degrees                                                                                                    |                    |
| Project Engineer Daily<br>Narrative*: B I 및 플 플 클 ■ 🔯 🗉 🖑 •                                                                                                    |                    |
| I spoke with Jack Some (ABC PM) and Don One (QCM) concerning the segregation in the asphalt. Don believes this to be only on the surface due to raking the joints and the pnuematic roller pressing the fines further into the mat. Don believes it would be destructive to do anyting about it.<br>I also spoke spoke with Jack about cleaning up the edge of the Buck's Corner turn out. I told him we'd pay equipment hours to pull the shourlders to the asphalt. Also, we need to install another riprap energy dissipater in the turnout since the curb will no longer be running along the edge. |                    |
|                                                                                                    |                    |
| Project Engineer Specific Notes All "Specific Notes" noted in the Inspector                                                                                                    |                    |
| Add Note Daily Report will appear here.                                                                                                    |                    |
| Supporting Documents: Add Document                                                                                                    |                    |
| Save & Close     Save     Cancel     Sign     Print Preview                                                                                                    |                    |
|                                                                                                    |                    |

NOTE: It is not recommended to use the notes. They will show up on every diary moving forward.

| Projects: OR BLM 2014(2)(Sa Constructions                                                |                                                                |
|------------------------------------------------------------------------------------------|----------------------------------------------------------------|
| Project Info Design Acquisition Construction Account Team Event Log                      |                                                                |
| Core Contract Status Progress Payment Y SubContractors Labor/Equipment Daily Reports D   | aily Diary Claims Contract Modifications                       |
| Project Number: OR BLM 2014(2)(Sam Multiple Accounts) Project Name: Grizzly Mountain Roa | d Resurfacing(Copy) Contract Number: DTFH7014C00016 States: OR |
| Save & Close         Save         Cancel         Sign         Print Preview              | * indicates a required field                                   |
| Daily Diary                                                                              |                                                                |
| Date*: 12-23-2014 select clear                                                           |                                                                |
| Weather/Temperature:                                                                     |                                                                |
| Project Engineer Daily<br>Narrative*: B I 및 ≣ ≣ ≣ 🛅 🗐 🖤 ▪                                | You can create a new category.                                 |
|                                                                                          | This will allow you to select on                               |
|                                                                                          | vour next daily diary. If you                                  |
|                                                                                          | your next daily diary. If you                                  |
|                                                                                          | already have a category created,                               |
|                                                                                          | choose the category you want.                                  |
|                                                                                          |                                                                |
|                                                                                          | Checking "Save Contents to Note                                |
| Project Engineer Specific Notes                                                          |                                                                |
|                                                                                          | Category" will cause the "Note                                 |
| Note #1                                                                                  | Body" to show up on the note                                   |
| Category:                                                                                | when you called that specific                                  |
|                                                                                          | when you select that specific                                  |
| Save Contents to Note Category                                                           | category.                                                      |
|                                                                                          |                                                                |
|                                                                                          | Enter in the text of your note.                                |
|                                                                                          |                                                                |
|                                                                                          |                                                                |
|                                                                                          |                                                                |
|                                                                                          |                                                                |
| Add Note                                                                                 |                                                                |
| Supporting Documents: Add Document                                                       | NOTE: "Notes" will always show                                 |
|                                                                                          | up every diary moving forward.                                 |
| Save & Close Save Cancel Sign Print Preview                                              |                                                                |

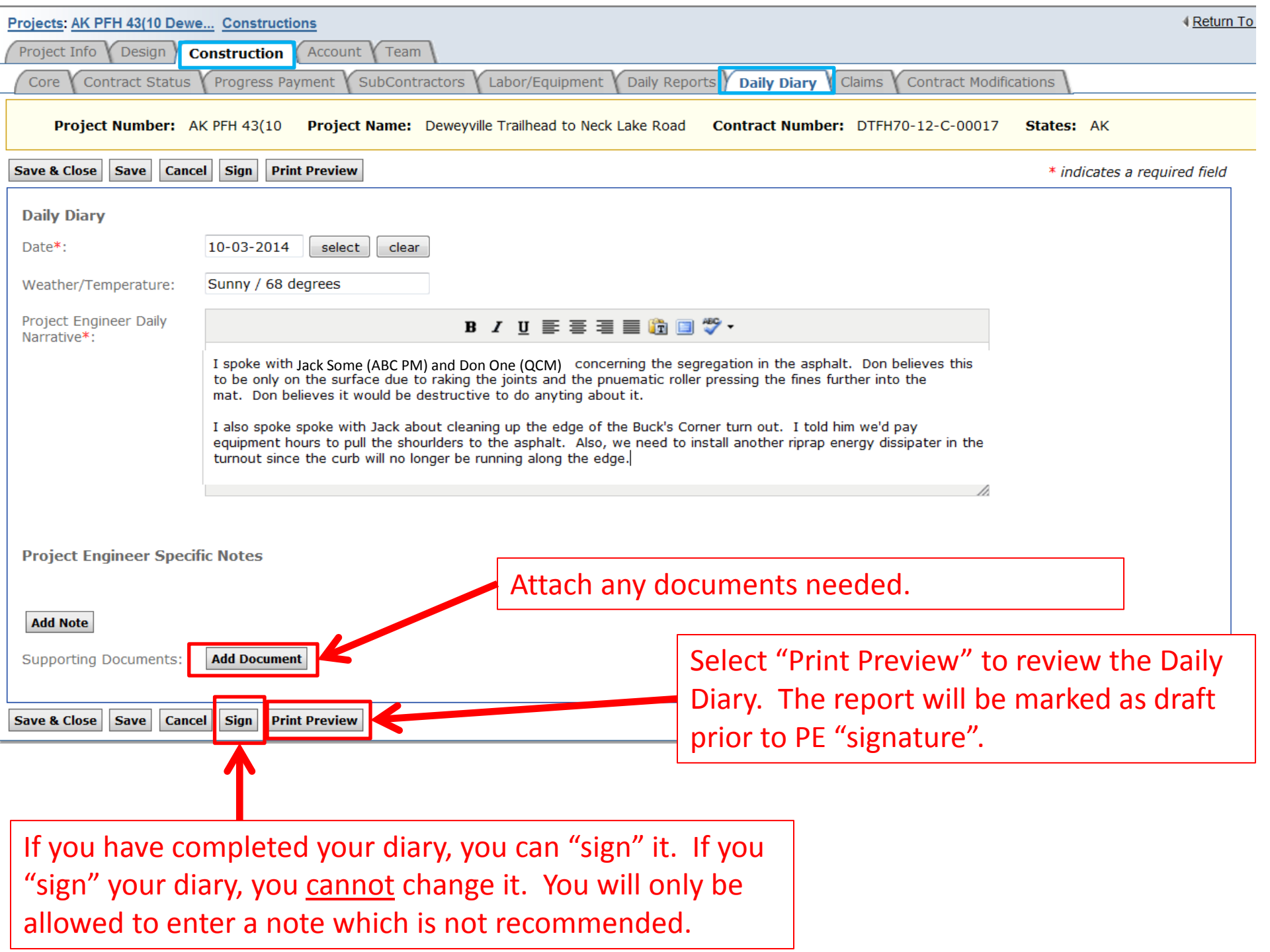

| Projects: AK PFH 43(10 Dewe Constructions         |                                                                                                    |                                                       |                                                                               | t (Construction) 📀 |                 |
|---------------------------------------------------|----------------------------------------------------------------------------------------------------|-------------------------------------------------------|-------------------------------------------------------------------------------|--------------------|-----------------|
| Project Info V Design Construction Account V Team |                                                                                                    |                                                       |                                                                               |                    |                 |
| Core Cor                                          | ntract Status 🏌 Progres                                                                                                    | ss Payment $\gamma$ SubContractors $\gamma$ Labor/Equ | ipment V Daily Reports Daily Diary V Claims V Contract Modifications          |                    |                 |
| List                                              | ote Categories \                                                                                                    |                                                       |                                                                               |                    |                 |
| Project                                           | Project Number: AK PFH 43(10, Project Name: Deweyvalle Trailbead to Neck Lake Road Contract Number: DTEH70-12-C-00017 States: AK |                                                       |                                                                               |                    |                 |
| Search Filters:                                   |                                                                                                    |                                                       |                                                                               |                    |                 |
| Keyword     Categories" tab.                      |                                                                                                    |                                                       |                                                                               |                    |                 |
| Apply Search                                      |                                                                                                    |                                                       |                                                                               |                    |                 |
| Add New Items 1-1 of 1                            |                                                                                                    |                                                       |                                                                               |                    |                 |
| Actions                                           | Date <b>v</b>                                                                                                    | Weather/Temperature                                   | Project Engineer Daily Narrative                                              | Notes              | <u>Status</u> v |
| 21                                                | Oct 03, 2014                                                                                                    | Sunny / 68 degrees                                    | <sup>1</sup> I spoke with Jack Some (ABC PM) and Don One (QCM) concerning the | 1                  | Draft           |
| Add New Items 1-1 of 1                            |                                                                                                    |                                                       |                                                                               |                    |                 |

Notice that the status of this diary is in "draft" form. This means that this dairy has not been signed yet.

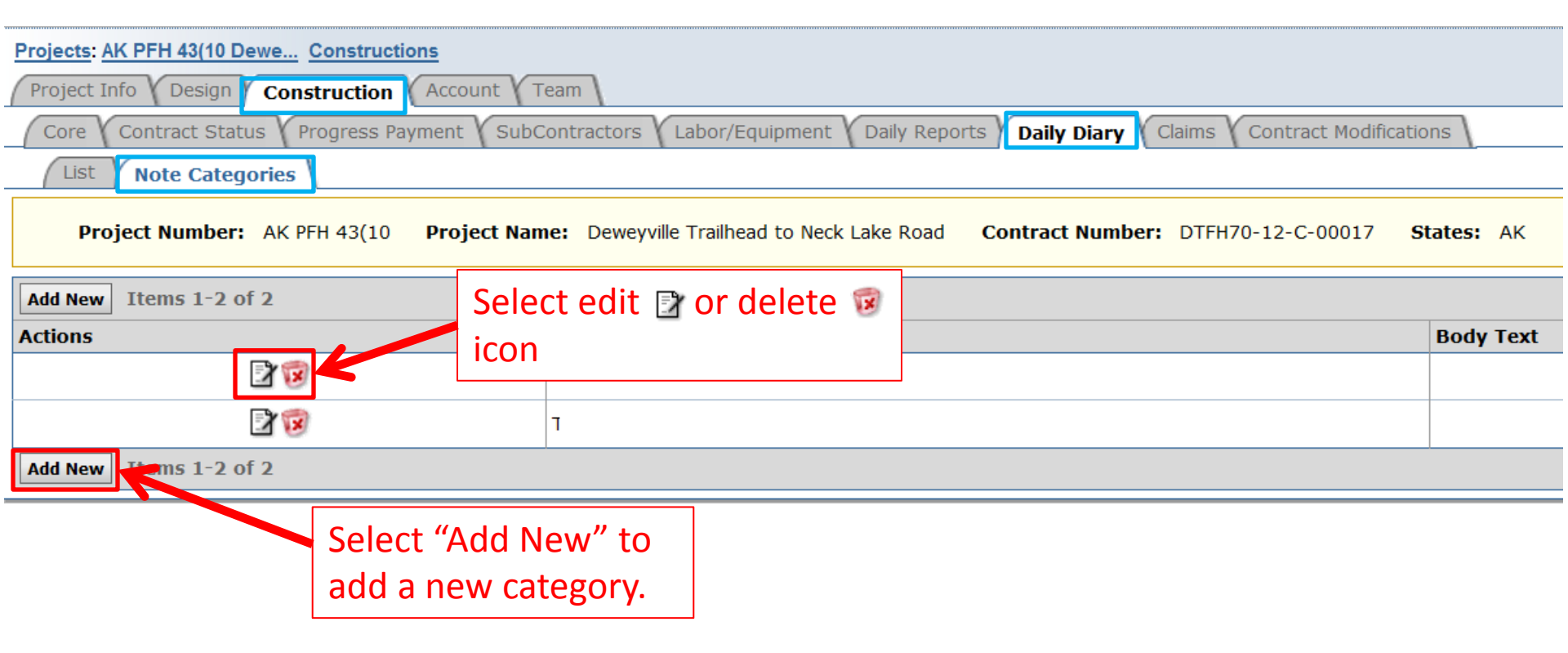

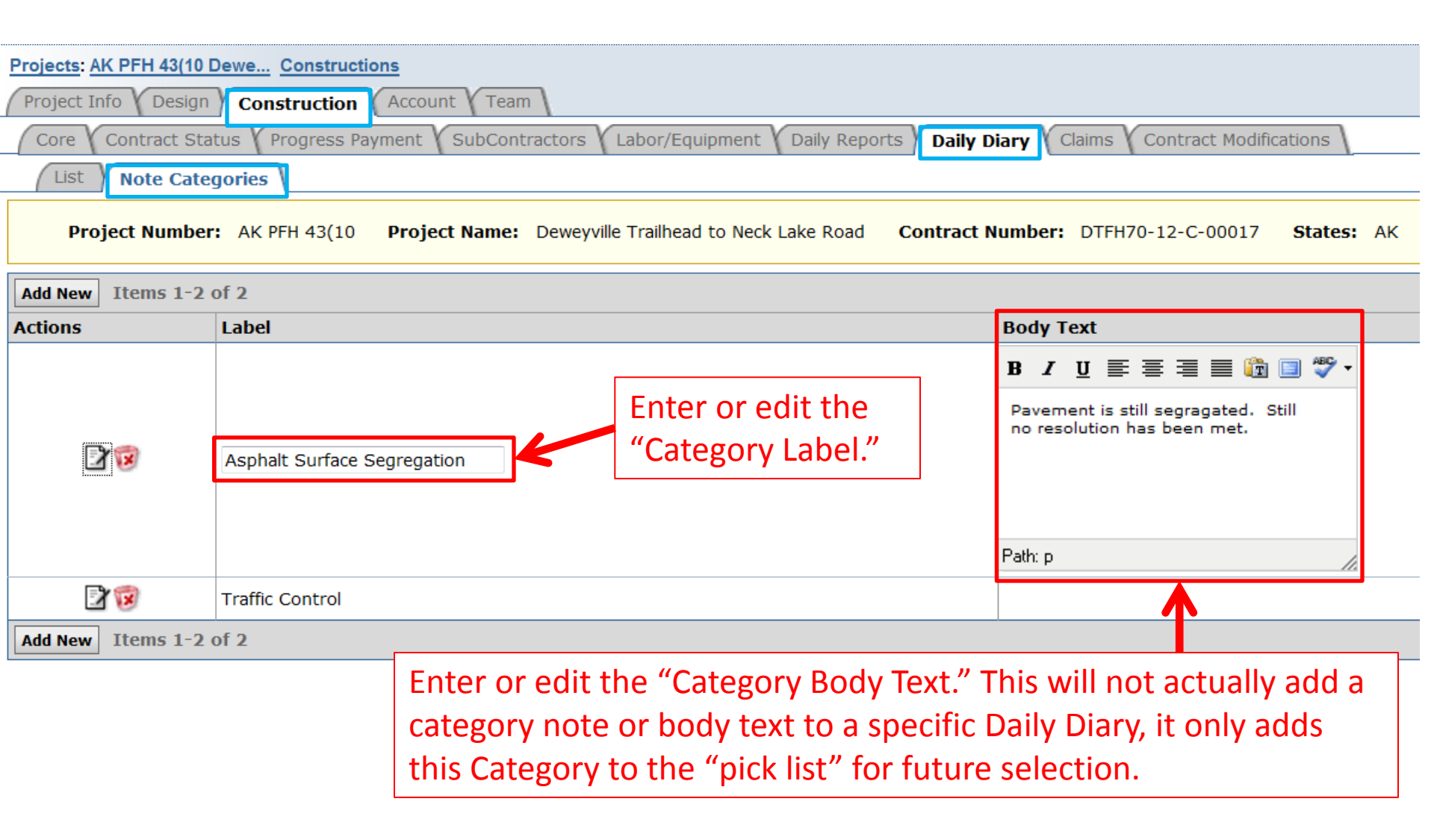

This is a cache for to flag and organize reoccuring daily items and unusual or special events. This is a very powerful tool with many time saving applications and should be used wisely.

| Projects: AK P                                                                                                    | PFH 43(10 Dewe Const   | ructions            | Return To Projects (All)   F                                         | eturn To Lis | t (Construction) 🕐 |
|----------------------------------------------------------------------------------------------------|------------------------|---------------------|----------------------------------------------------------------------|--------------|--------------------|
| Project Info                                                                                                    | Design Constructi      | ion Account Team    |                                                                      |              |                    |
| Core Co                                                                                                    | ntract Status Progres  | ss Payment V        |                                                                      |              | -                  |
| List                                                                                                    |                        | Once you h          | ave added a new category go back to the "List" tak                   | ).           |                    |
| Project Number: AK PFH 43(10 Project Name: Deweyville Trailhead to Neck Lake Road Contract Number: DTFH70-12-C-00017 States: AK |                        |                     |                                                                      |              |                    |
| Search Filte                                                                                                    | rs:                    |                     |                                                                      |              |                    |
| Keyword                                                                                                    |                        |                     | Category                                                             |              |                    |
| Date Select Clear to Select Clear                                                                                               |                        |                     |                                                                      |              |                    |
| Apply Search                                                                                                    |                        |                     |                                                                      |              |                    |
| Add New Items 1-1 of 1                                                                                                    |                        |                     |                                                                      |              |                    |
| Actions                                                                                                    | <u>Date</u> ▼          | Weather/Temperature | Project Engineer Daily Narrative                                     | Notes        | <u>Status</u> v    |
| 영 🗗                                                                                                    | Ost 03, 2014           | Sunny / 68 degrees  | I spoke with Jack Randall (LCI PM) and Don Hall (QCM) concerning the | 1            | Draft              |
| Add New It                                                                                                    | Add New Items 1-1 of 1 |                     |                                                                      |              |                    |
|                                                                                                    |                        |                     |                                                                      |              |                    |

Select the edit icon to edit and sign the daily dairy if it is still in the "Draft" status.

| Note #1                                                                                                    |                                                                                                   |  |  |
|----------------------------------------------------------------------------------------------------|---------------------------------------------------------------------------------------------------|--|--|
| Category:                                                                                                    |                                                                                                   |  |  |
| Asphalt Surface Segregation                                                                                                    | P 😒                                                                                               |  |  |
| 3                                                                                                    |                                                                                                   |  |  |
| Save Contents to Note Category                                                                                                    |                                                                                                   |  |  |
| Note Body:                                                                                                    |                                                                                                   |  |  |
|                                                                                                    | B / U ≣ ≣ ≣ 🛅 🛅 🖤 -                                                                               |  |  |
| Still no resolution has been met concerning the asphalt that is in reject, but I had a conversation to find solutions for<br>this problem 10/03/2014  <br>Select "Add Note" to include additional<br>Project Engineer Specific Notes. |                                                                                                   |  |  |
| Add Note Supporting Documents: Add Document                                                                                                    |                                                                                                   |  |  |
| ave & Close Save Cancel Sign P                                                                                                    | rint Preview Add Documents to the diary as required such as sketches, specific issue photos, etc. |  |  |

| Note #1                                                                                                    |                                                 |
|----------------------------------------------------------------------------------------------------|-------------------------------------------------|
| Category:                                                                                                    |                                                 |
| Asphalt Surface Segregation                                                                                                 | ₽ 🛇                                             |
| 3                                                                                                    |                                                 |
| Save Contents to Note Category                                                                                              |                                                 |
| Note Body:                                                                                                    |                                                 |
| ]                                                                                                    | B / U ≣ ≣ ≣ 🛅 🛅 🖤 -                             |
| Select "Save & Close" to return<br>Daily Dairy List.<br>this problem 10/03/2014<br>"Save" regu<br>work in the<br>computer s | to the                                          |
| Supporting Documents:                                                                                                    | Add Document                                    |
|                                                                                                    | Selecting "Cancel" will return you to the Daily |
|                                                                                                    |                                                 |

| Note #1                                                                                                    |                                                                                                    |
|----------------------------------------------------------------------------------------------------|----------------------------------------------------------------------------------------------------|
| Category:                                                                                                    |                                                                                                    |
| Asphalt Surface Segregation                                                                                                    | 8                                                                                                    |
| 3                                                                                                    |                                                                                                    |
| Save Contents to Note Category                                                                                                    |                                                                                                    |
| Note Body:                                                                                                    |                                                                                                    |
| <b>B</b> <i>I</i> <u>U</u> ≣ ∃                                                                                                    | ≣ ≡ 🛅 🗐 💝 ▾                                                                                                    |
| Still no resolution has been met concerning the asphalt t<br>this problem 10/03/2014 Use the "Sign" button to certify the Daily<br>Diary. | hat is in reject, but I had a conversation to find solutions for                                                                              |
| Add Note Supporting Documents:                                                                                                    | Add Document                                                                                                    |
| ave & Close Save Cancel Sign Print Preview                                                                                                | <ul> <li>Select "Print Preview" to review the Daily</li> <li>Diary. The report will be marked as draft prior to signing the diary.</li> </ul> |